# **Appendix E: Incoming Inspection Test**

The purpose of the incoming inspection test is to verify that the CTS850 SDH Test Set is functioning properly. The incoming inspection test relies on the front panel status lights to indicate the results of the test. Figure E 1 shows the location of the status lights used in these procedures.

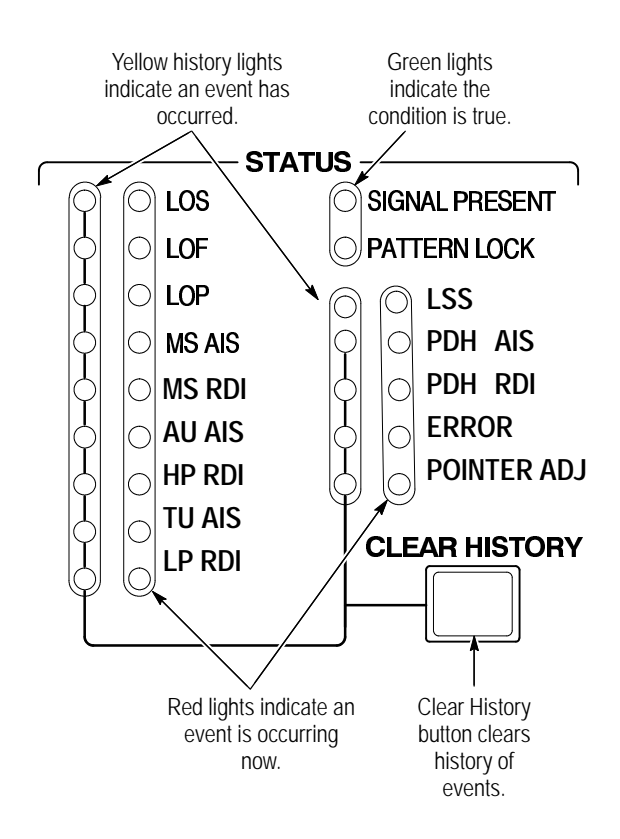

Figure E 1: Front-Panel Status Lights

CTS850 SDH Test Set User Manual

Table E  $\,$  1 details the equipment required to complete the incoming inspection test.

#### Table E 1: Required Equipment

| Item | Number and Description                | Minimum Re-<br>quirements                                                                                                    | Example                                                                 | Purpose                                      |
|------|---------------------------------------|----------------------------------------------------------------------------------------------------|-------------------------------------------------------------------------|----------------------------------------------|
| 1    | Optical Fiber Cable <sup>1</sup>      | 62.5/125 m<br>multimode fiber;<br>FC/PC connector<br>on one end;<br>compatible with<br>CTS850 connec-<br>tor option on<br>other end | FC/PC to<br>FC/PC, Tektro-<br>nix part number<br>174-2322-00            | Interconnect<br>optical signals              |
| 2    | 10 dB Optical Attenuator <sup>2</sup> | 10 dB at<br>= 1550 nm,<br>with connectors<br>compatible with<br>item 1 and CTS<br>connector option                                  | Tektronix part<br>number<br>119-5118-00<br>(included with<br>Option 05) | Provide optical<br>attenuation at<br>1550 nm |
| 3    | 75 Coaxial Cable                      | 75 impedance;<br>≈1 m length,<br>BNC connectors                                                                                     | Tektronix part<br>number<br>012-1338-00                                 | Interconnect<br>electrical sig-<br>nals      |
| 4    | 120 Siemens Cable                     | 120 imped-<br>ance; ≈2 m<br>length,<br>banana plugs                                                                                 | Tektronix part<br>number<br>012-1469-00                                 | Interconnect<br>electrical sig-<br>nals      |

<sup>1</sup> This equipment is required to test a CTS850 with any one of the optional Optical/Electrical Plug-in Interface Modules installed; otherwise, it is not required.

<sup>2</sup> This equipment is only required if Option 05 is installed.

## **Loop-Back Connection**

The incoming inspection test requires an external loop-back connection from the TRANSMIT/OUT output to the RECEIVE/IN input. For the SDH rate electrical loop-back, you can use the 75

E 2

BNC coaxial cable provided as a standard accessory to the CTS850. If the Add/Drop/Test Option is installed, you can use the 75 coaxial cable for checking 2 Mb/s Balanced, 34 Mb/s, and 140 Mb/s operation. You will need to use a 120 Siemens cable (a standard accessory with the Add/Drop/Test Option) to check 2 Mb/s Unbalanced operation. If one of the Electrical/Optical Plug-in Interface Modules is installed in your CTS850, you also need a short optical cable that is compatible with the optical connectors on your instrument. Optical cables are not included as standard accessories to the CTS850.

#### How to Proceed

If the CTS850 fails any of these tests, it has failed the incoming inspection test. Double check the electrical and optical connections and repeat any failed test. If the failure persists, contact your local Tektronix field office or representative for assistance.

You can perform the following tests in any order. Each test is independent and does not depend on the setup from the previous test.

H Turn on the CTS850. Allow it to warm up for 20 minutes before proceeding with the tests.

## System Self Test with External Loop-Back

This test executes the Self Test including coverage of the transmitter and receiver I/O circuitry.

| Equipment<br>Required | 75 BNC coaxial cable for electrical loop-back<br>Optical loop-back cable if Electrical/Optical Plug-in<br>Interface Module is installed |  |
|-----------------------|----------------------------------------------------------------------------------------------------|--|
|                       | 10 dB optical attenuator if Option 05 is installed                                                                                      |  |
| Prerequisites         | CTS850 warmed-up at least twenty minutes                                                                                                |  |
| Time Required         | Approximately two minutes                                                                                                    |  |

CTS850 SDH Test Set User Manual

**1.** Attach electrical and optical loop-back cables from the TRANSMIT/OUT outputs to the RECEIVE/IN inputs.

**NOTE**. Connectors labeled OUT and IN are present only on instruments equipped with the Add/Drop/Test Option.

**2.** Set up and execute the system self test with the following sequence:

| Press Menu<br>Button | Select Menu<br>Page | Highlight<br>Parameter | Select Choice |
|----------------------|---------------------|------------------------|---------------|
| UTILITY              | SELF TEST           | Self Test Group        | Sys: Ext      |
|                      |                     | Self Test Control      | Run           |

# **SDH Signals**

This test checks that the CTS850 transmits and receives error-free signals at all SDH rates.

| Equipment                                                      | 75 BNC coaxial cable for electrical loop-back                                          |
|----------------------------------------------------------------|----------------------------------------------------------------------------------------|
| Required                                                       | Optical loop-back cable if Electrical/Optical Plug-in<br>Interface Module is installed |
|                                                                | 10 dB optical attenuator if Option 05 is installed                                     |
| Prerequisites         CTS850 warmed up at least twenty minutes |                                                                                        |
| Time Required Approximately five minutes                       |                                                                                        |

**1.** Attach electrical and optical loop-back cables from the TRANSMIT outputs to the RECEIVE inputs.

**2.** Perform the initial setup of the CTS850 with the following sequence:

| Press Menu<br>Button | Select Menu<br>Page            | Highlight<br>Parameter         | Select Choice |
|----------------------|--------------------------------|--------------------------------|---------------|
| TEST SETUPS          | RECALL<br>INSTRUMENT<br>SETUPS | DEFAULT<br>FACTORY<br>SETTINGS | Recall Setup  |
| TRANSMIT             | TRANSMIT<br>SETTINGS           | Tx/Rx Setup                    | Coupled       |
|                      | POINTERS &<br>TIMING           | Pointer Control                | Set Value     |
|                      |                                | Pointer Value set to           | Default 522   |

**3.** To check the rate, press the **CLEAR HISTORY** button, wait two seconds, and then verify that no yellow history lights are on.

**NOTE**. When changing the transmit rate, the LOP, LOS, and LOF history lights may turn on; this is normal. However, the red event lights should not stay on.

- **4.** Steps 5 through 8 of this procedure apply only if one of the Electrical/Optical Plug-in Interface Modules (Option 03 or Option 04) is installed in your CTS850.
- **5.** To check the STM-1 rate, perform the setup sequence:

| Press Menu | Select Menu          | Highlight     | Select Choice |
|------------|----------------------|---------------|---------------|
| Button     | Page                 | Parameter     |               |
| TRANSMIT   | TRANSMIT<br>SETTINGS | Transmit Rate | STM-1         |

**6.** Press the **CLEAR HISTORY** button, wait two seconds, and then verify that no yellow history lights are on.

CTS850 SDH Test Set User Manual

**7.** If your CTS850 does not have STM-4 capability, you have completed the incoming inspection test. To check the STM-4 rate, perform the setup sequence:

| Press Menu | Select Menu          | Highlight     | Select Choice |
|------------|----------------------|---------------|---------------|
| Button     | Page                 | Parameter     |               |
| TRANSMIT   | TRANSMIT<br>SETTINGS | Transmit Rate | STM-4         |

**8.** Press the **CLEAR HISTORY** button, wait two seconds, and then verify that no yellow history lights are on.

### **PDH Signals**

This test checks that the CTS850 transmits and receives error-free signals at all PDH rates.

| Equipment<br>Required | <ul> <li>75 BNC coaxial cable for 2 Mb/s Unbalanced, 34 Mb/s and 140 Mb/s electrical loop-back</li> <li>120 Siemens Cable for 2 Mb/s Balanced electrical loop-back</li> </ul> |  |  |
|-----------------------|----------------------------------------------------------------------------------------------------|--|--|
| Prerequisites         | CTS850 warmed up at least twenty minutes                                                                                                    |  |  |
| Time Required         | equired Approximately five minutes                                                                                                    |  |  |

**1.** Attach electrical and optical loop-back cables from the OUT outputs to the IN inputs.

**2.** Perform the initial setup of the CTS850 with the following sequence:

| Press Menu<br>Button | Select Menu<br>Page            | Highlight<br>Parameter         | Select Choice   |
|----------------------|--------------------------------|--------------------------------|-----------------|
| TEST SETUPS          | RECALL<br>INSTRUMENT<br>SETUPS | DEFAULT<br>FACTORY<br>SETTINGS | Recall Setup    |
| TRANSMIT             | TRANSMIT<br>SETTINGS           | Tx/Rx Setup                    | Coupled         |
|                      |                                | Transmit Rate                  | 2 Mb/s Balanced |

- **3.** To check the 2 Mb/s Balanced rate, press the **CLEAR HISTORY** button, wait two seconds, and then verify that no yellow history lights are on.
- **4.** To check the 2 Mb/s Unbalanced rate, set the transmit rate as follows:

| Press Menu | Select Menu          | Highlight     | Select Choice        |
|------------|----------------------|---------------|----------------------|
| Button     | Page                 | Parameter     |                      |
| TRANSMIT   | TRANSMIT<br>SETTINGS | Transmit Rate | 2 Mb/s<br>Unbalanced |

**NOTE**. When changing the transmit rate, the LOP, LOS, and LOF history lights may turn on; this is normal. However, the red error lights should not stay on.

**5.** Press the **CLEAR HISTORY** button, wait two seconds, and then verify that no yellow history lights are on.

#### CTS850 SDH Test Set User Manual

**6.** To check the 34 Mb/s rate, perform the setup sequence:

| Press Menu | Select Menu          | Highlight     | Select Choice |
|------------|----------------------|---------------|---------------|
| Button     | Page                 | Parameter     |               |
| TRANSMIT   | TRANSMIT<br>SETTINGS | Transmit Rate | 34 Mb/s       |

- **7.** Press the **CLEAR HISTORY** button, wait two seconds, and then verify that no yellow history lights are on.
- **8.** To check the 140 Mb/s rate, perform the setup sequence:

| Press Menu | Select Menu          | Highlight     | Select Choice |
|------------|----------------------|---------------|---------------|
| Button     | Page                 | Parameter     |               |
| TRANSMIT   | TRANSMIT<br>SETTINGS | Transmit Rate | 140 Mb/s      |

**9.** Press the **CLEAR HISTORY** button, wait two seconds, and then verify that no yellow history lights are on.

This completes the incoming inspection test.